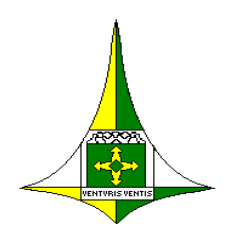

### **GOVERNO DO DISTRITO FEDERAL**

Secretaria de Agricultura, Abastecimento e Desenvolvimento Rural - SEAGRI/DF Subsecretaria de Defesa Agropecuária Diretoria de Sanidade Agropecuária e Fiscalização *Gerência de Sanidade Vegetal* 

# MANUAL DO EMISSOR DE CFO/CFOC - SIDAGRO DF

# COMO ACESSAR O SIDAGRO:

- 1. Utilizar o navegador Mozilla Firefox para acessar o sistema.
- 2. Acessar o endereço: http://sidagro.seagri.df.gov.br/sidagro/login.seam
- 3. O primeiro acesso será feito com:
  - Login: CPF do usuário
  - Senha: CPF do usuário
  - \* A senha deverá ser alterada no primeiro acesso do usuário ao sistema.

# COMO INCLUIR UMA PTV DE OUTRO ESTADO NO SIDAGRO:

1. Acessar a aba TRÂNSITO  $\rightarrow$  VEGETAL  $\rightarrow$  ENTRADA DE PTV DE OUTROS ESTADOS.

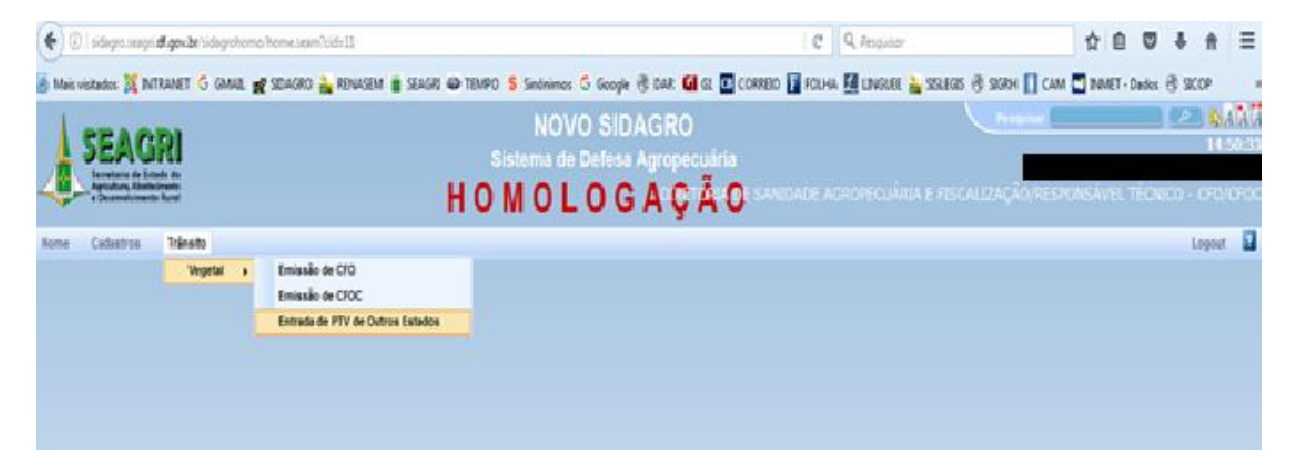

2. Clicar na aba FORMULÁRIO.

| () isidagro.seagri. <b>df.gov.br</b> /sidagrohomo/PtvOutro | Estado/listView.seam                | C Q Pesquiso                                                                        | r 🗘 自 💟 🖡                                         |
|------------------------------------------------------------|-------------------------------------|-------------------------------------------------------------------------------------|---------------------------------------------------|
| 🖲 Mais visitados 🐹 INTRANET 🕒 GMAIL 🙀 SIDAGR               | O 🇞 RENASEM 🥫 SEAGRI 🍻 TEMPO 🧲 Sind | inimos 💪 Google 🛞 DAR 🖬 G1 🤷 CORREIO 👔 FOLHA 🗾 LINGUE                               | E 🚵 SISLEGIS 🛞 SIGRH 🚺 CAM 🔤 INMET - Dados 🛞 SICC |
| SEAGRI<br>Arctatria de Etado da<br>Arctatria de Etado da   | N<br>Sistem<br>H O M (              | IOVO SIDAGRO<br>la de Defesa Agropecuária<br>D L O G A C C TÃNOE SANIDADE AGROPECUÁ | Pesquisar P                                       |
| Home Cadastros Trânsito                                    |                                     |                                                                                     | Lo                                                |
| Pesquisa Formulário<br>Filtros                             | PTV de Outros Estados               |                                                                                     | PTV de Outros Estados                             |
| Série                                                      | ▲ Série ▼                           | ▲ Nº do Formulário 👻                                                                | ▲ Situação ◄                                      |
|                                                            | A 😭 A                               | 1                                                                                   | Processado                                        |
| Nº do Formulário                                           | A 🗃 😭 A                             | 2                                                                                   | Gravado                                           |
| Situação                                                   | A 😭 A                               | 3                                                                                   | Gravado                                           |
| [Todos]                                                    | 🖉 😁 A                               | 4                                                                                   | Processado                                        |
| Pesquisar Limpar                                           | 🖉 🗑 A                               | 5                                                                                   | Processado                                        |
|                                                            | 🖉 🗑 A                               | 6                                                                                   | Processado                                        |
|                                                            | A 😭 A                               | 111111111                                                                           | Processado                                        |
|                                                            |                                     |                                                                                     | Foram encontrados: 7 resultados                   |

3. Preencher todos os dados e clicar em INCLUIR.

| SEAGRI<br>Secretoria de Estado de<br>Secretoria de Estado de<br>e Deservolvimento Rural | H                      | NOVO SIDAGRO<br>Sistema de Defesa Agropecuária<br>I O M O L O G Aº Ǫú C | E SANIDADE AGROPECUÁRIA E FI | Pesquisar Pesquisar<br>14:51<br>SCALIZAÇÃO/RESPONSÁVEL TÉCNICO - CFO/C |
|-----------------------------------------------------------------------------------------|------------------------|-------------------------------------------------------------------------|------------------------------|------------------------------------------------------------------------|
| lome Cadastros Trânsito                                                                 |                        |                                                                         |                              | Logout                                                                 |
| Pesquisa Formulário                                                                     |                        |                                                                         |                              | PTV de Outros Estados                                                  |
| Campos                                                                                  |                        |                                                                         |                              |                                                                        |
| Informações Básicas                                                                     |                        |                                                                         |                              |                                                                        |
| Série *                                                                                 | Nº do Formulário*      |                                                                         |                              |                                                                        |
| Produtos                                                                                |                        |                                                                         |                              |                                                                        |
| Cultura<br>Selecione                                                                    | Variedade<br>Selecione | Unidade de Medida  Selecione                                            | Quantidade do Produto        | Adicionar                                                              |
| Produtos                                                                                |                        |                                                                         |                              |                                                                        |
| Cultura                                                                                 | Variedade              | Unidade de Medida                                                       | Quantid                      | lade do Produto                                                        |
|                                                                                         |                        |                                                                         |                              | Foram encontrados: 0 resultados                                        |
| A • Campos Obrigatórios                                                                 |                        |                                                                         |                              |                                                                        |
| Incluir                                                                                 |                        |                                                                         |                              |                                                                        |

- \* Os campos marcados com **asterisco vermelho** são obrigatórios.
- \* É possível incluir várias culturas/variedades.
- 4. Após preencher todos os campos e relacionar todas as culturas, clicar em PROCESSAR:

| mpos<br>Informações Básicas                   | ,                                              |                               |                       |                                 |
|-----------------------------------------------|------------------------------------------------|-------------------------------|-----------------------|---------------------------------|
| Série<br>A                                    | Nº do Formulári<br>9                           | 0                             |                       |                                 |
| Produtos                                      |                                                | Mensagem                      | <b>X</b>              |                                 |
| Cultura<br>Selecione                          | Variedade<br>Selecione                         | Registro inserido com sucesso | Quantidade do Produto | Adicionar                       |
| Produtos                                      |                                                |                               |                       |                                 |
| Cultura                                       | Variedade                                      |                               | Quantidade o          | do Produto                      |
| AMEIXA                                        | СОМИМ                                          | CAIXA                         | 540,000               | -                               |
|                                               |                                                |                               |                       | Foram encontrados: 1 resultados |
| litima Alteração                              |                                                |                               |                       |                                 |
| Usuário Atualização<br>VINICIUS EDUARDO BORGE | S MOREIRA Data Atualização<br>24/01/2017 15:11 |                               |                       |                                 |

### ATENÇÃO!

Se o usuário apenas GRAVAR, será possível alterar as informações da PTV posteriormente, porém esta PTV não estará disponível para consolidar cargas.

Quando o usuário PROCESSAR a PTV, a carga estará disponível para ser consolidada, mas não será possível alterar suas informações.

### COMO CONSOLIDAR UMA CARGA:

#### 1. Acessar a aba CADASTROS $\rightarrow$ VEGETAL $\rightarrow$ FORMAÇÃO DE LOTE.

|      | SEAG<br>Secretaria de Esta<br>Agricultura, Abastec<br>e Desenvolvimento | RI<br>ado da<br>imento<br>Rural |                  |  | NOVO SIDAGRO<br>Sistema de Defesa Agropecuária<br>H O M O L O G AºÇ™ÃM | a<br>De sanidade agropecuária e fis | Pesquisar<br>SCALIZAÇÃO/RESPONSAVEL | 2 8 4 4<br>15:17:<br>TÉCNICO - CFO/CFO |
|------|-------------------------------------------------------------------------|---------------------------------|------------------|--|------------------------------------------------------------------------|-------------------------------------|-------------------------------------|----------------------------------------|
| Home | Cadastros                                                               | Trân                            | sito             |  |                                                                        |                                     |                                     | Logout                                 |
|      | Vegetal                                                                 | •                               | Formação de Lote |  |                                                                        |                                     |                                     |                                        |
|      |                                                                         |                                 |                  |  |                                                                        |                                     |                                     |                                        |
|      |                                                                         |                                 |                  |  |                                                                        |                                     |                                     |                                        |
|      |                                                                         |                                 |                  |  |                                                                        |                                     |                                     |                                        |
|      |                                                                         |                                 |                  |  |                                                                        |                                     |                                     |                                        |

### 2. Clicar na aba FORMULÁRIO.

| SEAGRI<br>Sectoria de Estado de<br>Sectoria de Estado de<br>Deservolvimento Rural | НО                            | NOVO SIDAGE<br>Sistema de Defesa Agro<br>MOLOGA | RO<br>pecuária<br>Ç <sup>TI</sup> ÃIAOE SANIDADE AGROPECU. | Pesquisar                     | م)<br>1!<br>ECNICO - CFO |
|-----------------------------------------------------------------------------------|-------------------------------|-------------------------------------------------|------------------------------------------------------------|-------------------------------|--------------------------|
| Home Cadastros Trânsito                                                           |                               |                                                 |                                                            |                               | Logo                     |
|                                                                                   |                               |                                                 |                                                            |                               |                          |
| Pesquisa Formulário                                                               |                               |                                                 |                                                            | Formação                      | de Lote                  |
|                                                                                   |                               |                                                 |                                                            |                               |                          |
| Formulario                                                                        |                               |                                                 |                                                            |                               |                          |
| Lote                                                                              |                               |                                                 |                                                            |                               |                          |
| Unidade de Consolidação*                                                          | Tipo Documento Fundamentação* | Cultura*                                        | Variedade*                                                 | Unidade de Medida*            |                          |
| Selecione                                                                         | <ul> <li>Selecione</li> </ul> | <ul> <li>Selecione</li> </ul>                   | <ul> <li>Selecione</li> </ul>                              | <ul> <li>Selecione</li> </ul> | -                        |
| A * Campos Obrigatórios                                                           |                               |                                                 |                                                            |                               |                          |
| Incluir                                                                           |                               |                                                 |                                                            |                               |                          |

3. Selecionar a Unidade de Consolidação em que a carga será consolidada.

\* Se você é responsável técnico de uma UC e ela não aparece na listagem, entre em contato com a Seagri/DF e informe o código 1.

4. Ao preencher os campos TIPO DOCUMENTO FUNDAMENTAÇÃO e CULTURA, o Sidagro apresentará o campo PESQUISA DE PRODUTOS.

| 🥶 📔 🏓 🏴 🖛 l Sem título - Paint                                                                                         | Martine characteristic                                                                                         | BART Manufiller                                           |                          |                               |
|----------------------------------------------------------------------------------------------------|----------------------------------------------------------------------------------------------------|-----------------------------------------------------------|--------------------------|-------------------------------|
| Home Exibir                                                                                                    |                                                                                                    |                                                           |                          | ۲                             |
| Image     Image                                                                                                    | Pincéis     Pincéis     Pincéis     Pincéis       Pincéis     Pincéis     Pincéis                              | Tamanho Cor Cor Cores                                     | Editar<br>cores          |                               |
| SEAGRI<br>Servaria de Eltado da<br>Servaria de Eltado da<br>Detennolvimento Rural                                      | NOVO SIDA<br>Sistema de Defesa A<br>H O M O L O G                                                              | AGRO<br>Agropecuária<br>AºÇTÃVO: SANIDADE AGROPECUÁ       | Pesquisar                | 6CNICO - CFO/CF               |
| Home Cadastros Trânsito                                                                                                |                                                                                                    |                                                           |                          | Logout                        |
| Pesquisa Formulário                                                                                                    |                                                                                                    |                                                           | Formação                 | de Lote                       |
| Formulário                                                                                                    |                                                                                                    |                                                           |                          |                               |
| Lote                                                                                                    |                                                                                                    |                                                           |                          |                               |
| Unidade de Consolidação* Nome<br>53001080004 - PERBONI & PERBONI LTU PERBO<br>Variedade* Unida<br>LIMA DA PÉRSIA VDÚZI | da Unidade de Consolidação Código da Unidade de<br>NI A FERDON LIDA S3001080004<br>de de Medida*<br>A <b>v</b> | Consolidação Tipo Documento Fundament<br>PTV Outro Estado | ação* Cultura*<br>💌 LIMA | E                             |
| Pesquisa de Produtos                                                                                                   |                                                                                                    |                                                           |                          | •                             |
| Nº de Série: A Nº                                                                                                    | do Formulário:                                                                                                 |                                                           |                          |                               |
| Resultado da Pesquisa                                                                                                  |                                                                                                    |                                                           |                          |                               |
| Nº do Documento                                                                                                    | Produto                                                                                                    | Saldo Disponível                                          | Quantidade               |                               |
| A - 8                                                                                                    | LIMA - LIMA DA PERSIA                                                                                          | 240,000 (DUZIA)                                           | 0,000                    | *                             |
|                                                                                                    |                                                                                                    |                                                           | Foram encontrados: 1     | resultados                    |
| Produtos que Compõem o Lote                                                                                            |                                                                                                    |                                                           |                          |                               |
| Nº do Docu                                                                                                    | nento                                                                                                    | Produto                                                   | Quantidade               |                               |
|                                                                                                    |                                                                                                    |                                                           | Foram encontrados: 0     | resultados                    |
| * Campos Obrigatórios                                                                                                  |                                                                                                    |                                                           |                          |                               |
| Incluir                                                                                                    |                                                                                                    |                                                           |                          |                               |
| •                                                                                                    | m                                                                                                    |                                                           |                          | •                             |
| + 649, 623px 1 1 1413 >                                                                                                | : 689px                                                                                                    |                                                           | 100%                     | $\odot \longrightarrow \odot$ |
| 🚱 🙆 📋 🔉 📀 😉                                                                                                    | 🛜 🖳 📉 🖉                                                                                                    |                                                           | <b>~</b> ())             | 15:46<br>24/01/2017           |

\* Preencher a série da PTV que acompanhou a carga do estado de origem ao DF: geralmente é uma letra.

\* Preencher o número do formulário: é o número da PTV ou outro documento que acompanhou a carga a ser consolidada do estado/local de origem ao DF.

Lembre-se: para que a PTV de outro estado seja exibida, ela deve ter sido previamente incluída no Sidagro!!

- 5. Após preencher a Série **OU** o número do formulário, o Sidagro relacionará a PTV específica que foi informada ou uma relação de documentos que equivalem aos parâmetros de pesquisa informados.
- 6. Informar a quantidade das cargas a serem consolidadas.
  - \* Observar o Saldo Disponível!
  - \* É possível consolidar cargas mistas: várias culturas.

| uisa Formulario                                             |                                                    |                                      |                      |                                               |               | Formação de L                  |
|-------------------------------------------------------------|----------------------------------------------------|--------------------------------------|----------------------|-----------------------------------------------|---------------|--------------------------------|
| mulária                                                     |                                                    |                                      |                      |                                               |               |                                |
| nuiano                                                      |                                                    |                                      |                      |                                               |               |                                |
| Lote                                                        |                                                    |                                      |                      |                                               |               |                                |
| Unidade de Consolidação*<br>53001080004 - PERBONI & PERBONI | Nome da Unidade de Conso<br>PERBONI & PERBONI LTDA | lidação Código da Uni<br>53001080004 | dade de Consolidação | Tipo Documento Fundamenta<br>PTV Outro Estado | ção* Cultura* |                                |
| Variedade*                                                  | Unidade de Medida*                                 |                                      |                      |                                               |               |                                |
| LIMA DA PERSIA                                              | <ul> <li>DUZIA</li> </ul>                          |                                      |                      |                                               |               |                                |
| Resultado da Pesquisa                                       |                                                    |                                      |                      |                                               |               |                                |
| Nº do Documento                                             |                                                    | Produto                              |                      | Saldo Disponível                              | Quant         | idade                          |
| A - 8                                                       | LIMA - LIMA DA PÉF                                 | RSIA                                 | 240,000 (DÚZIA)      |                                               | 0,000         | +                              |
|                                                             |                                                    |                                      |                      |                                               |               | Foram encontrados: 1 resultado |
| Produtos que Compõem o Lote                                 |                                                    |                                      |                      |                                               |               |                                |
|                                                             | Nº do Documento                                    |                                      | Produto              |                                               | Quantidade    |                                |
|                                                             |                                                    |                                      |                      |                                               |               | Foram encontrados: 0 resultado |
|                                                             |                                                    |                                      |                      |                                               |               |                                |

7. Clicar em INCLUIR. Carga consolidada.

### COMO EMITIR UM CFOC:

Para emitir um CFOC baseado em uma PTV de outro estado, o RT deve, primeiramente, incluir a PTV de outro estado no Sidagro, consolidar a carga na Unidade de Consolidação que tem o interesse em emitir o CFOC e, só então, emitir o CFOC. A Inclusão da PTV de outro estado no Sidagro e a Consolidação de Cargas foram abordadas neste manual em tópicos anteriores.

#### 1. Acessar a aba TRÂNSITO $\rightarrow$ VEGETAL $\rightarrow$ EMISSÃO DE CFOC.

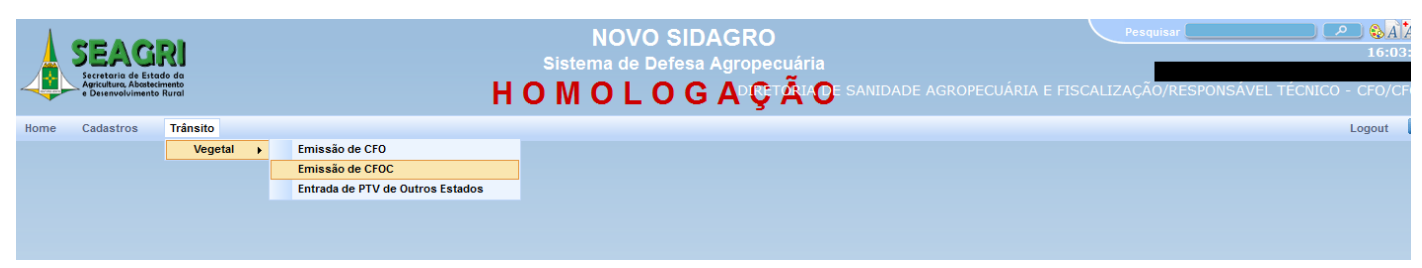

2. Acessar a aba FORMULÁRIO.

| SEAGRI<br>Secretaria de Estado da<br>Agricultaria Abatesimanto<br>e Derenvalvimento Rurat |                    | N<br>Sistema<br>H O M O                                          | OVO SIDAGRO<br>de Defesa Agropecuária<br>LOGAºÇ™Ã≭O⁼ | SANIDADE AGROPECUÁRIA E FI          | Pesquisar                          | . TECNICO | ア 〕 👀<br>16:<br>0 - CFO, |
|-------------------------------------------------------------------------------------------|--------------------|------------------------------------------------------------------|------------------------------------------------------|-------------------------------------|------------------------------------|-----------|--------------------------|
| ne Cadastros Trânsito                                                                     |                    |                                                                  |                                                      |                                     |                                    |           | Logout                   |
| Pesquisa Formulário                                                                       |                    |                                                                  |                                                      |                                     |                                    | CF        | oc                       |
| Filtros                                                                                   | CFOC               |                                                                  |                                                      |                                     |                                    |           |                          |
| Número do CEOC                                                                            | ▲ Número do CFOC ▼ | Número do Lote                                                   | ▲ Código da Unidade de Consolidação ▼                | ▲ Nome da Unidade de Consolidação ▼ | 🔺 Eng. Agrônomo / Eng. Florestal 🔻 | ▲ Situa   |                          |
| Número do Lote                                                                            | 5317000006         | <ul><li>53001080004170002</li><li>53001080004170003</li></ul>    | 53001080004                                          | PERBONI & PERBONI LTDA              | VINICIUS EDUARDO BORGES MOREIRA    | Processa  |                          |
| Código da Unidade de Consolidação                                                         | 5317000005         | <ul> <li>53001080004170001</li> <li>53001080004170002</li> </ul> | 53001080004                                          | PERBONI & PERBONI LTDA              | VINICIUS EDUARDO BORGES MOREIRA    | Processa  |                          |
| Eng. Agrônomo / Eng. Florestal                                                            | 5317000004         | <ul> <li>53001080003170001</li> <li>53001080003170002</li> </ul> | 53001080003                                          | PANAMAR COMERCIAL DE FRUTAS LTDA    | VINICIUS EDUARDO BORGES MOREIRA    | Processa  |                          |
| Situação<br>[Todos]                                                                       |                    |                                                                  |                                                      |                                     |                                    |           |                          |
| Período<br>De: Até:                                                                       | 531700003          | • 53001080008170001                                              | 53001080008                                          | POLO SUL FRUTAS LTDA                | VINICIUS EDUARDO BORGES MOREIRA    | Processa  |                          |
| Pesquisar Limpar                                                                          | 5317000002         | • 53001080003170001                                              | 53001080003                                          | PANAMAR COMERCIAL DE FRUTAS LTDA    | VINICIUS EDUARDO BORGES MOREIRA    | Processa  |                          |
|                                                                                           |                    |                                                                  |                                                      |                                     | Foram encontrados: 5 res           | sultados  |                          |
|                                                                                           | •                  |                                                                  | m                                                    |                                     |                                    | P.        |                          |

- 3. Selecionar a Unidade de Consolidação que expedirá a carga vegetal a ser certificada pelo CFOC.
  \* Se você é responsável técnico de uma UC e ela não aparece na listagem, entre em contato com a Seagri/DF e informe o código 1.
- 4. Ao selecionar a Unidade de Consolidação de interesse, o Sidagro relacionará todas as cargas vegetais disponíveis para serem certificadas.

\* Se a carga vegetal de interesse não aparece, certifique-se de que a carga foi consolidada para a Unidade de Consolidação em referência. Se o problema persistir, procure a Seagri e informe o código 3.

| SEAGRI<br>Ascretaria de Entado de<br>Ascretaria Abetelemento<br>Desenvolvimento Rural | но                                    | NOVO SIDAG<br>Sistema de Defesa Agro<br>MOLOGA | RO<br>opecuária<br>I@TÃIAOE SANIDADE AGROPE      | CUÁRIA E FISCALIZAÇÃO/RESPONSÁVE         | ر میں (میں ا<br>16:1<br>EL TÉCNICO - CFO/ |
|---------------------------------------------------------------------------------------|---------------------------------------|------------------------------------------------|--------------------------------------------------|------------------------------------------|-------------------------------------------|
| me Cadastros Trânsito                                                                 |                                       |                                                | -                                                |                                          | Logout                                    |
|                                                                                       |                                       |                                                |                                                  |                                          |                                           |
| Pesquisa Formulário                                                                   |                                       |                                                |                                                  |                                          | CFOC                                      |
| Campos                                                                                |                                       |                                                |                                                  |                                          |                                           |
| Lote                                                                                  |                                       |                                                |                                                  |                                          |                                           |
| Unidade de Consolidação*<br>53001080008 - POLO SUL FRUTAS LTDA                        | CNPJ<br>23548929000155<br>Município   | CEP<br>71200-100<br>Endereco                   | Estado<br>DISTRITO FEDERAL<br>Número do Endereco |                                          |                                           |
| Complemento                                                                           | BRASILIA<br>Bairio<br>Zona Industrial | TRECHO <sup>®</sup> SIA TRECHO 10 PAV          | B7/2 BOX 06 06 3                                 |                                          |                                           |
| Dados da Procedência                                                                  |                                       |                                                |                                                  |                                          |                                           |
| Número do Lote:                                                                       | Cultura: [Todos]                      | ▼ Variedade: [Todo                             | s] 💽 Unidade de I                                | Medida: [Todos] 💽 🔍                      |                                           |
| Lotes Disponíveis                                                                     |                                       |                                                |                                                  |                                          |                                           |
| Número do Lote                                                                        | Data de Cadastro                      | Produto                                        | Saldo Disponível                                 | Quantidade da Colheita                   |                                           |
| 53001080008170001 2                                                                   | 0/01/2017                             | MILHO - SEMENTE                                | 18,000 (TONELADA(S))                             | L                                        | +                                         |
|                                                                                       |                                       |                                                |                                                  | Foram encontrados:                       | 1 resultados                              |
| Lotes Utilizados                                                                      |                                       |                                                |                                                  |                                          |                                           |
| Número do Lo                                                                          | ote                                   | Produto                                        | Quan                                             | tidade da Colheita<br>Foram encontrados: | 0 resultados                              |
| Informações Adicionais                                                                |                                       |                                                |                                                  |                                          |                                           |
| Nome do Laboratório                                                                   | Município do Laboratório              | Número do Laudo Resulta                        | do Análise Informações Complem                   | entares                                  |                                           |

- 5. Digite a quantidade da carga vegetal a ser certificada no campo QUANTIDADE DE COLHEITA.
- 6. Clique no sinal + para incluir a carga vegetal informada.

\* E se eu digitar errado e incluir? É possível alterar?

Se ainda não tiver processado o CFOC é possível alterar. Clique no sinal – em frente à carga vegetal que foi incluída com erro e o Sidagro excluirá a informação. Basta incluir novamente com as informações corretas.

| uisa Formulário                                                 |                                       |                 |                               |                                                  |                        |                               |
|-----------------------------------------------------------------|---------------------------------------|-----------------|-------------------------------|--------------------------------------------------|------------------------|-------------------------------|
| pos                                                             |                                       |                 |                               |                                                  |                        |                               |
| ote                                                             |                                       |                 |                               |                                                  |                        |                               |
| Unidade de Consolidação *<br>53001080008 - POLO SUL FRUTAS LTDA | CNPJ<br>23548929000155<br>Muniçípio   |                 | CEP<br>71200-100<br>Endereço  | Estado<br>DISTRITO FEDERAL<br>Número do Endereço |                        |                               |
| Complemento                                                     | BRASILIA<br>Bairro<br>ZONA INDUSTRIAL |                 | TRECHO SIA TRECHO 10 PAV B7/2 | BOX 06 06                                        |                        |                               |
|                                                                 |                                       |                 |                               |                                                  |                        |                               |
| ados da Procedência                                             |                                       |                 |                               |                                                  |                        |                               |
| Número do Lote:                                                 | Cultura: [Tod                         | os]             | ▼ Variedade: [Todos]          | <ul> <li>Unidade d</li> </ul>                    | e Medida: [Todos]      | <b>.</b>                      |
| Lotes Disponíveis                                               |                                       |                 |                               |                                                  |                        |                               |
| Número do Lote                                                  | Data de Ca                            | dastro          | Produto                       | Saldo Disponível                                 | Quantidade             | da Colheita                   |
|                                                                 |                                       |                 |                               |                                                  |                        | Foram encontrados: 0 resulta  |
|                                                                 |                                       |                 |                               |                                                  |                        |                               |
| Lotes utilizados                                                |                                       |                 |                               |                                                  |                        |                               |
| Número do Lote                                                  |                                       |                 | Produto                       |                                                  | Quantidade da Colheita |                               |
| 53001080008170001                                               |                                       | MILHO - SEMENTE |                               | 1,000 (TONELADA(S))                              |                        | 1                             |
|                                                                 |                                       |                 |                               |                                                  |                        | Foram encontrados: 1 resultar |
|                                                                 |                                       |                 |                               |                                                  |                        | r orani onooninaaoo. I rooana |

- 7. Após incluir todas as cargas vegetais a serem certificadas pela CFOC, preencha os demais dados.
- 8. O campo de validade é obrigatório. O prazo máximo de validade é de trinta dias.
  - \* Vide Art. 19 da Instrução Normativa do MAPA nº 33/2016.
- 9. Clicar em INCLUIR.
- 10. Após a inclusão, o Sidagro apresenta ao usuário novas abas: CERTIFICAÇÃO DO PRODUTO, DECLARAÇÃO ADICIONAL, OCORRÊNCIA DE PRAGAS.

| SEAGRI<br>Scerataria de Estado da<br>Accidanda, Abdetemanto<br>e Desenvolvimento Rural | Sist<br>H O M                                                              | NOVO SIDAGRO<br>ema de Defesa Agropecua<br>I O L O G A¤Ç™Ã | iria<br>Na OE Sanidade agropecuária e fiscaliz      | Pesquisar P & Son 16:<br>16:<br>AÇÃO/RESPONSAVEL TECNICO - CFO/ |
|----------------------------------------------------------------------------------------|----------------------------------------------------------------------------|------------------------------------------------------------|-----------------------------------------------------|-----------------------------------------------------------------|
| Home Cadastros Trânsito                                                                |                                                                            |                                                            |                                                     | Logout                                                          |
|                                                                                        |                                                                            |                                                            |                                                     |                                                                 |
| Pesquisa Formulário Certificação Produto                                               | Declaração Adicional Ocorrência de Pragas                                  |                                                            |                                                     | CFOC                                                            |
| Campos                                                                                 |                                                                            |                                                            |                                                     |                                                                 |
| Lote                                                                                   |                                                                            |                                                            |                                                     |                                                                 |
| Número do CFOC<br>5317000007<br>Município<br>BRASÍLIA                                  | CNPJ<br>23548929000155<br>Endereço<br>TRECHO SIA TRECHO 10 PAV B7/2 BOX 06 | CEP<br>71200-100<br>Número do Endereço<br>06               | Estado<br>DISTRITO FEDERAL<br>Complemento<br>Bairro |                                                                 |
|                                                                                        |                                                                            |                                                            | ZONA INDUSTRIAL                                     |                                                                 |

\* Caso haja exigência, os campos devem ser preenchidos e GRAVADOS.

11. Para imprimir, acesse a aba FORMULÁRIOS e clique na opção IMPRIMIR na parte inferior do formulário. O Sidagro abrirá o CFOC em uma janela diferente (Habilite Pop-ups!!).

\* Se o CFOC não for exibido, verifique se os pop-ups do seu computador estão habilitados.

#### ATENÇÃO!!!

Após a impressão do CFOC, este não poderá ser alterado. Se o CFOC foi preenchido, mas não foi impresso, há possibilidade de acessá-lo e alterar suas informações.

Um CFOC que não foi impresso não poderá fundamentar uma PTV.

Portanto, é necessário que a opção IMPRIMIR seja selecionada pelo RT, ainda que não haja a impressão física do CFOC.

\* Posso reimprimir uma CFOC emitida anteriormente?

Sim. Acesse a aba TRÂNSITO  $\rightarrow$  VEGETAL  $\rightarrow$  CFOC.

Na aba PESQUISA, digite um parâmetro para localizar a CFOC de interesse ou encontre-a na listagem apresentada na tela.

Clique na opção EDITAR (símbolo: papel com óculos).

Na aba FORMULÁRIOS, parte inferior, selecionar REIMPRIMIR.

| Pesquisa                                         | Formulário Cert                                                                                                  | ificação Produto De | eclaração Adicional                                            | Ocorrência de Pragas |                                                                  |                                                                                 | C                                                                                                    | FOC |
|--------------------------------------------------|----------------------------------------------------------------------------------------------------|---------------------|----------------------------------------------------------------|----------------------|------------------------------------------------------------------|---------------------------------------------------------------------------------|----------------------------------------------------------------------------------------------------|-----|
| 0                                                |                                                                                                    |                     |                                                                |                      |                                                                  |                                                                                 |                                                                                                    |     |
| Campos                                           |                                                                                                    |                     |                                                                |                      |                                                                  |                                                                                 |                                                                                                    |     |
| Lote                                             |                                                                                                    |                     |                                                                |                      |                                                                  |                                                                                 |                                                                                                    |     |
|                                                  |                                                                                                    |                     |                                                                |                      |                                                                  |                                                                                 |                                                                                                    |     |
| Nún                                              | nero do CFOC                                                                                                    |                     | Eng. Agrônomo / E                                              | Eng. Florestal       | Unidade de Consolidação                                          | CNPJ                                                                            | CEP                                                                                                    |     |
| 531                                              | 7000007                                                                                                    |                     | VINICIUS EDUARDO                                               | BORGES MOREIRA       | 53001080008 - POLO SUL FRUTAS LTDA                               | 23548929000155                                                                  | 71200-100                                                                                                    |     |
| Esta                                             | ado                                                                                                    |                     | Município                                                      |                      | Endereço                                                         | Número do Endereço                                                              | Complemento                                                                                                    |     |
| DIST                                             | IRITO FEDERAL                                                                                                    |                     | DRASILIA                                                       |                      | TRECHO SIA TRECHO TO PAV B/12 BOX 06                             | 06                                                                              | Bairro<br>ZONA INDUCTORI                                                                                                 |     |
|                                                  |                                                                                                    |                     |                                                                |                      |                                                                  |                                                                                 | ZONA INDUSTRIAL                                                                                                    |     |
|                                                  |                                                                                                    |                     |                                                                |                      |                                                                  |                                                                                 |                                                                                                    |     |
| Dado                                             | s da Procedência                                                                                                 |                     |                                                                |                      |                                                                  |                                                                                 |                                                                                                    |     |
|                                                  |                                                                                                    |                     |                                                                |                      |                                                                  |                                                                                 |                                                                                                    |     |
| Lo                                               | tes Utilizados                                                                                                   |                     |                                                                |                      |                                                                  |                                                                                 |                                                                                                    |     |
|                                                  |                                                                                                    |                     |                                                                |                      |                                                                  |                                                                                 |                                                                                                    |     |
|                                                  |                                                                                                    | Número do Lote      |                                                                |                      | Produto                                                          | Qua                                                                             | antidade da Colheita                                                                                                    |     |
| 62                                               | 00400000470004                                                                                                   | Número do Lote      |                                                                | NULLO SEMENTE        | Produto                                                          | Qua                                                                             | antidade da Colheita                                                                                                    |     |
| 53                                               | 8001080008170001                                                                                                 | Número do Lote      |                                                                | MILHO - SEMENTE      | Produto                                                          | Qu:<br>1,000 (TONELADA(S))                                                      | antidade da Colheita                                                                                                    |     |
| 53                                               | 8001080008170001                                                                                                 | Número do Lote      |                                                                | MILHO - SEMENTE      | Produto                                                          | Qua<br>1,000 (TONELADA(S))                                                      | antidade da Colheita<br>Foram encontrados: 1 resulta                                                                     | dos |
| 53                                               | 8001080008170001                                                                                                 | Número do Lote      |                                                                | MILHO - SEMENTE      | Produto                                                          | Qui<br>1,000 (TONELADA(S))                                                      | antidade da Colheita<br>Foram encontrados: 1 resulta                                                                     | dos |
| 53<br>Infor                                      | 3001080008170001<br>mações Adicionais                                                                            | Número do Lote      |                                                                | MILHO - SEMENTE      | Produto                                                          | Qui<br>1,000 (TONELADA(S))                                                      | antidade da Colheita<br>Foram encontrados: 1 resulta                                                                     | dos |
| 53<br>Infor                                      | 3001080008170001<br>mações Adicionais                                                                            | Número do Lote      |                                                                | MILHO - SEMENTE      | Produto                                                          | Qui<br>1,000 (TONELADA(S))                                                      | antidade da Colheita<br>Foram encontrados: 1 resulta                                                                     | dos |
| 53<br>Infor<br>Non                               | 3001080008170001<br>mações Adicionais<br>ne do Laboratório                                                       | Número do Lote      | Município do Labo                                              | MILHO - SEMENTE      | Produto<br>Número do Laudo Resultado Análise                     | Qui<br>1,000 (TONELADA(S))<br>Informações Complementares                        | antidade da Colheita<br>Foram encontrados: 1 resuita<br>s Validade(Dias)                                                 | dos |
| 53<br>Infor<br>Non                               | 3001080008170001<br>mações Adicionais<br>ne do Laboratório<br>tida Lacrada na Origen                             | Número do Lote      | Município do Labo                                              | MILHO - SEMENTE      | Produto<br>Número do Laudo Resultado Análise<br>Número do Portão | Qui<br>1,000 (TONELADA(S))<br>Informações Complementares<br>Número do Contêiner | st Validade(Dias)<br>10<br>10<br>10<br>10                                                                                | dos |
| 53<br>Infor<br>Non<br>Part<br>Não                | 001080008170001<br>mações Adicionais<br>ne do Laboratório<br>tida Lacrada na Origen                              | Número do Lote      | Município do Labo<br>Número do Lacre                           | MLHO - SEMENTE       | Produto<br>Número do Laudo Resultado Análise<br>Número do Portão | Que<br>1,000 (TONELADA(S))<br>Informações Complementares<br>Número do Contêiner | Foram encontrados: 1 resulta<br>Foram encontrados: 1 resulta<br>Validade(Dias)<br>10<br>Data do Registro<br>24/01/2017   | dos |
| Infor<br>Non<br>Part<br>Não<br>Hor               | mações Adicionais<br>ne do Laboratório<br>tida Lacrada na Origer<br>a do Registro                                | Número do Lote      | Município do Labo<br>Número do Lacre<br>Situação               | MILHO - SEMENTE      | Produto<br>Número do Laudo Resultado Análise<br>Número do Portão | Qui<br>1,000 (TONELADA(S))<br>Informações Complementares<br>Número do Contêiner | Foram encontrados: 1 resulta<br>Foram encontrados: 1 resulta<br>s Validade(Dias)<br>10<br>Data do Registro<br>24/01/2017 | dos |
| 53<br>Infor<br>Non<br>Part<br>Não<br>Hor<br>16:3 | 0001080008170001<br>mações Adicionais<br>ne do Laboratório<br>tida Lacrada na Origen<br>a do Registro<br>14:14   | Número do Lote      | Município do Labo<br>Número do Lacre<br>Situação<br>Processado | MLHO - SEMENTE       | Produto<br>Número do Laudo Resultado Análise<br>Número do Portão | Qui<br>1,000 (TONELADA(S))<br>Informações Complementares<br>Número do Contêiner | antidade da Colheita<br>Foram encontrados: 1 resulta<br>Validade(Dias)<br>10<br>Data do Registro<br>24/01/2017           | dos |
| 53<br>Infor<br>Non<br>Par<br>Não<br>Hor<br>16:3  | mações Adicionais<br>me do Laboratório<br>tida Lacrada na Origer<br>a do Registro<br>14:14<br>ampos Obrigatórios | Número do Lote      | Município do Labo<br>Número do Lacre<br>Situação<br>Processado | MLHO - SEMENTE       | Produto<br>Número do Laudo Resultado Análise<br>Número do Portão | Que<br>1,000 (TONELADA(S))<br>Informações Complementares<br>Número do Contêiner | Foram encontrados: 1 resulta<br>Foram encontrados: 1 resulta<br>s Validade(Dias)<br>10<br>Data do Registro<br>24/01/2017 | dos |
| 53<br>Infor<br>Non<br>Par<br>Não<br>Hor<br>16:3  | mações Adicionais<br>me do Laboratório<br>tida Lacrada na Origen<br>a do Registro<br>14:14<br>ampos Obrigatórios | Número do Lote      | Município do Labo<br>Número do Lacre<br>Situação<br>Processado | MILHO - SEMENTE      | Produto<br>Número do Laudo Resultado Análise<br>Número do Portão | Que<br>1,000 (TONELADA(S))<br>Informações Complementares<br>Número do Contêiner | Foram encontrados: 1 resulta<br>Foram encontrados: 1 resulta<br>Validade(Dias)<br>10<br>Data do Registro<br>24/01/2017   | dos |